## Navigation Path: Manager Self Service > Time Management > Report Time > Timesheet

| 9.0 Exception Timesheet Screenshot    View By: Time Period Date: 02/05/2017 @ Refresh <<< Previous Time Period   Populate Time From: Scheduled Information   Penorted Hours: 0.00 Hours Scheduled Hours: 80.00 Hours |                              |                    |                                         |                              |                        |                              |                                    |                                | 9.2 Exception Timesheet Screenshot |                                              |                                                       |                                                                |               |                                    |                                  |             |                                                        |
|----------------------------------------------------------------------------------------------------|------------------------------|--------------------|-----------------------------------------|------------------------------|------------------------|------------------------------|------------------------------------|--------------------------------|------------------------------------|----------------------------------------------|-------------------------------------------------------|----------------------------------------------------------------|---------------|------------------------------------|----------------------------------|-------------|--------------------------------------------------------|
|                                                                                                    |                              |                    |                                         |                              |                        |                              |                                    |                                | Select Another Tim                 | View By Cale<br>*Date 02/05<br>ed Hours 80.0 | ndar Period<br>1/2017 🛐 🍫                             | Reported Hours 0.00                                            | )             | Previous Perio<br>Previous Employe | d Next Period<br>e Next Employee |             |                                                        |
| nep.                                                                                                    |                              | ours. 0            |                                         | boncaulearne                 | 00.001                 | louis                        |                                    |                                | From Sunday 02/05                  | 2017 to Satur                                | day 02/18/201                                         | 7 (2)                                                          |               |                                    |                                  |             |                                                        |
| From                                                                                                    | Sunda                        | y 02/05/2          | 017 to Saturd                           | ay 02/18/2017                |                        |                              |                                    |                                | Sun<br>2/5                         | Mon<br>2/6                                   | Tue<br>2/7                                            | Wed 2/8                                                        | [hu<br>2/9 2/ | Fri Sat<br>10 2/11                 | Sun<br>2/12                      | Mon<br>2/13 | Tue Wed<br>2/14 2/15                                   |
| Sun<br>2/5                                                                                                    | Mon<br>2/6<br>8.00           | Tue<br>2/7<br>8.00 | Wed   Thu     2/8   2/9     8.00   8.00 | Fri Sat<br>2/10 2/11<br>8.00 | Sun M<br>2/12 2/<br>8. | on Tue<br>13 2/14<br>00 8.00 | Wed   T     2/15   2/     8.00   8 | hu Fri<br>116 2/17<br>.00 8.00 | Submit                             |                                              |                                                       | Apply Schedule                                                 |               |                                    |                                  |             |                                                        |
| Rep<br>Fron                                                                                                    | orted H<br>02/05/<br>lesheet | ours:<br>2017 to 0 | 0.00 Hours                              | Scheduled H                  | Hours: 80.0            | 0 Hours                      |                                    |                                | From 02/05/2<br>Comments           | *V<br>Scheduled<br>2017 to 02<br>Day         | View By C<br>*Date 02<br>Hours 8<br>2/18/2017<br>Date | alendar Period<br>2/05/2017<br>0.00<br>2<br>Reported<br>Status | Repo          | •<br>rted Hours 0.0                | 00<br>In                         | Out         | Previous Period<br>Previous Employee<br>Punch<br>Total |
|                                                                                                    | Day                          | Date               | Status                                  | In                           | Out                    | In                           | Out                                | Punch Iotal                    |                                    | Sun                                          | 2/5                                                   | New                                                            | [             | 1                                  |                                  |             |                                                        |
| S                                                                                                    | Sun                          | 2/5                | Cubmitted                               | 8:00:00 AM                   | 44-20-00414            | 10:00:00004                  | 4:20:00014                         | 8.00                           |                                    | Mon                                          | 2/6                                                   | New                                                            | 1             |                                    |                                  |             |                                                        |
| 2                                                                                                    | MOIT                         | 2/0                | Submitted                               | 8.00.00AW                    | 11.30.00AM             | 12.00.00PM                   | 4.30.00PM                          | 8.00                           |                                    | Tue                                          | 2/7                                                   | New                                                            |               |                                    |                                  |             |                                                        |
| 2                                                                                                    | Tue                          | 2/7                | Submitted                               | 8:00:00AM                    | 11:30:00AM             | 12:00:00PM                   | 4:30:00PM                          | 8.00                           |                                    | Wed                                          | 2/8                                                   | New                                                            |               |                                    |                                  |             |                                                        |
| 2                                                                                                    | vved                         | 2/8                | Submitted                               | 8.00.00AM                    | 11:30:00AM             | 12:00:00PM                   | 4:30:00PM                          | 8.00                           |                                    | Thu                                          | 2/9                                                   | New                                                            |               |                                    |                                  |             |                                                        |
| 000                                                                                                    | Thu<br>En                    | 2/9                | Submitted                               | 8:00:00AM                    | 11:30:00AM             | 12:00:00PM                   | 4:30:00PM                          | 8.00                           |                                    | Fri                                          | 2/10                                                  | New                                                            |               |                                    |                                  |             |                                                        |
| 2                                                                                                    | r'n                          | 2/10               | Supmitted                               | 8.00.00AM                    | 11:30:00AM             | 12:00:00PM                   | 4:30.00PM                          | 8.00                           |                                    | Sat                                          | 2/11                                                  | New                                                            |               |                                    |                                  |             |                                                        |
|                                                                                                    | Clear                        |                    |                                         |                              |                        |                              |                                    |                                |                                    | mit                                          |                                                       | Clear                                                          |               |                                    |                                  | Ap          | ply Schedule                                           |
|                                                                                                    |                              |                    |                                         |                              |                        |                              |                                    |                                |                                    |                                              |                                                       |                                                                |               |                                    |                                  |             |                                                        |

Assigned work schedules will not auto-populate in the supervisor's timesheet. From the Py Coordinator/Supervisor's view in the timesheet, all four timesheets will have a new button, "Apply Schedule." The button allows the PY Coordinator/Supervisor to populate the assigned work schedule into the timesheet.

- If there are no deviations in the employee's assigned work schedule, it is <u>not</u> necessary to submit the timesheet Payable Time is automatically created when the Time Admin job runs. If the employee has not submitted their timesheet and you submit time as part of your business process, use the Apply Schedule to populate the assigned work schedule.
- This is an <u>optional button</u> and is <u>not required</u> to be used by the PY Coordinator/Supervisor unless submitting your timesheet is part of your business process.
- If an employee <u>did not submit</u> their timesheet, this button will be available.
  - By clicking this button, it will apply their scheduled hours for this pay period and the button will be removed.
- If the employee has <u>submitted</u> their timesheet for the pay period, the Apply Schedule button will not be visible.